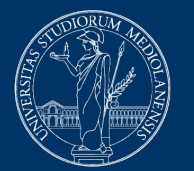

## UNIVERSITÀ DEGLI STUDI DI MILANO

# **Risoluzione problemi Safe Exam Browser**

Versione del 27 novembre 2020

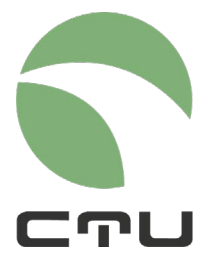

CENTRO PER L'INNOVAZIONE DIDATTICA E LE TECNOLOGIE MULTIMEDIALI

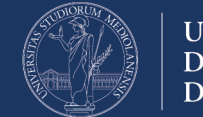

# Problemi comuni e checklist di verifica

Possono verificarsi malfunzionamenti in SEB che comportano l'impossibilità di svolgere la prova d'esame. Le condizioni di errore che si verificano più frequentemente sono:

- la pagina del quiz presenta il pulsante TORNA AL CORSO e non il pulsante TENTA IL QUIZ ADESSO
- all'avvio SEB restituisce un errore

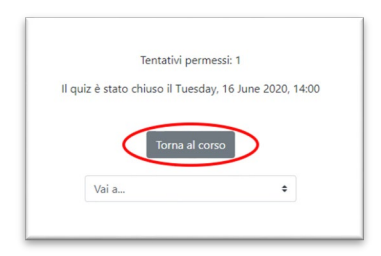

## Innanzitutto: NIENTE PANICO!

Checklist di verifica:

- 1. Assicurati che il quiz sia aperto, ovvero di essere all'interno dell'orario di apertura del quiz
- Assicurati di aver installato la versione corretta di SEB: le uniche versioni utilizzabili per gli esami sulla piattaforma EsamiMoodle sono la 2.4 in caso di PC Windows o la 2.1.4 in caso di MacOS. Entrambe le versioni devono essere scaricate <u>esclusivamente</u> dalla pagina <u>https://esamionline.unimi.it/seb</u> Se hai installato SafeExamBrowser, scaricando la versione disponibile su Exam.Net o su qualsiasi altro sito, devi necessariamente seguire la procedura per re-installare SEB
- Assicurati di avere seguito il percorso corretto per accedere all'esame: NON DEVI fare login direttamente dalla home della piattaforma MoodleEsami, bensì DEVI seguire le indicazioni fornite dal docente, cliccando sul pulsante "Accedi" riportato nella pagina "Esami con Safe Exam Browser". L'autenticazione con le credenziali Unimi va effettuata <u>solo</u> quando viene richiesto dalla procedura (e comunicato dal docente)
- 4. Può verificarsi che SEB funzioni correttamente solo immediatamente dopo l'installazione e che invece al secondo o terzo utilizzo si presentino dei problemi. Per questa ragione è consigliabile provare l'installazione di SEB prima dell'esame per testare la procedura che è comunque molto semplice. Poi conviene disinstallarlo e reinstallarlo subito prima dell'esame (senza effettuare di nuovo la verifica e accedendo al quiz)

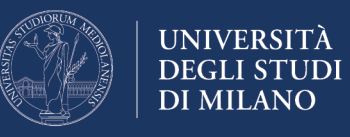

- 5. Gli antivirus e gli AD-Blocker possono andare in conflitto con SEB. Se puoi disattiva l'antivirus e gli AD-Blocker temporaneamente
- 6. Se hai verificato tutti i punti sopra elencati e se continui ad avere problemi (per esempio, nel caso in cui compare un messaggio che l'installazione di SEB è corrotta), non perdere tempo e REINSTALLA IL SEB seguendo la procedura indicata al paragrafo seguente
- Ricordati: per svolgere l'esame con Moodle + SEB può essere utilizzato qualsiasi computer Windows o MacOs. Se hai la possibilità di utilizzare diversi computer, nel caso comparisse il pulsante "Torna al corso", puoi provare a cambiare dispositivo anche durante l'esame.

Di seguito troverai le istruzioni per la reinstallazione di SEB su sistemi **Windows 10**, **Windows 7 e MacOS** 

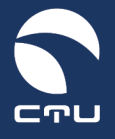

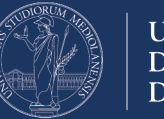

# Reinstallazione di SEB

### Versione Windows 10

Segui la seguente procedura per reinstallare il SafeExamBrowser sul tuo computer

IMPORTANTE. Lo svolgimento di questa procedura NON incide sul tempo a disposizione per lo svolgimento dell'esame: il timer dell'esame viene avviato nel momento in cui riesci ad entrare nel quiz!

#### Punto 1. Uscire dal Safe Exam Browser

Se sei ancora dentro il Safe Exam Browser esci utilizzando il pulsante di chiusura in basso a destra

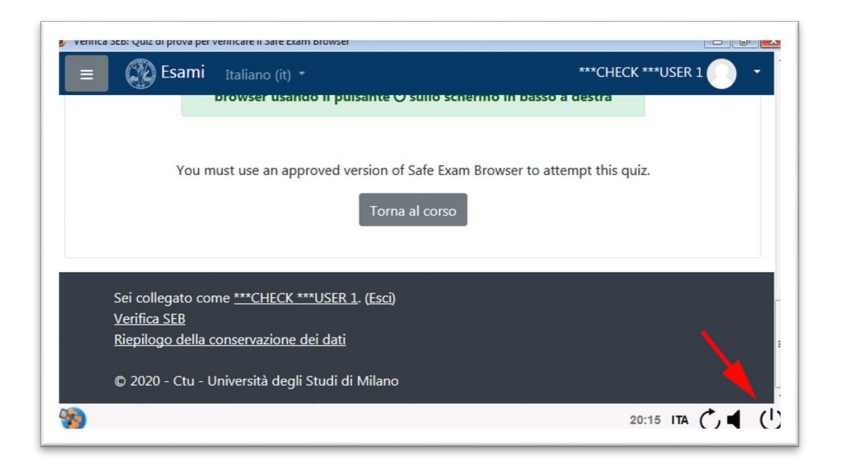

#### Punto 2. Disinstallare Safe Exam Browser

Clicca sul il menu di Windows che trovi in basso a sinistra dello schermo e accedi alle impostazioni del computer

| nacOS 10.15, 10.14, | 10.13, 10.12, 10.11                                                                                                |
|---------------------|----------------------------------------------------------------------------------------------------|
| 2. Verifica il or   | retto funzionamento di Safe Exam Browser                                                                           |
| Accedi al'ambie     | nte di test per verificare il corretto funzionamento del                                                           |
| afe exam Brows      | ser svolgendo il quiz di prova.                                                                                    |
| TTENZIONE: p        | er accedere verrà chiesta una password - digitate " <b>seb</b> "                                                   |
| O Scrivi qui per    | eseguire la ricerca 🛛 📃 🧟                                                                                          |
|                     |                                                                                                    |
|                     | Alessandro Muiesan                                                                                                 |
|                     | Alessandro Muiesan                                                                                                 |
|                     | <ul> <li>Alessandro Muiesan</li> <li>Documenti</li> </ul>                                                          |
|                     | <ul> <li>Alessandro Muiesan</li> <li>Documenti</li> <li>Immagini</li> </ul>                                        |
|                     | <ul> <li>Alessandro Muiesan</li> <li>Documenti</li> <li>Immagini</li> <li>Impostazioni</li> </ul>                  |
|                     | <ul> <li>Alessandro Muiesan</li> <li>Documenti</li> <li>Immagini</li> <li>Impostazioni</li> <li>Arresta</li> </ul> |

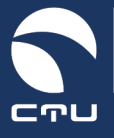

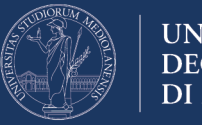

UNIVERSITÀ DEGLI STUDI DI MILANO

Cerca e seleziona la sezione "App" delle impostazioni:

|                                                                                           | Impos                                                                                                    | stazioni di Windows                                                                                                    | 5                                                                                                    |                                                                                                    |                                                                                                    |                                                                                                    |
|-------------------------------------------------------------------------------------------|----------------------------------------------------------------------------------------------------|----------------------------------------------------------------------------------------------------|----------------------------------------------------------------------------------------------------|----------------------------------------------------------------------------------------------------|----------------------------------------------------------------------------------------------------|----------------------------------------------------------------------------------------------------|
|                                                                                           | Trova un'imp                                                                                                    | ostazione                                                                                                    | <i>م</i>                                                                                                    |                                                                                                    |                                                                                                    |                                                                                                    |
| Sistema<br>Schermo, audio, notifiche,<br>alimentazione                                    |                                                                                                    | Dispositivi<br>Bluetooth, stampanti, mouse                                                                                                    |                                                                                                    | Telefono<br>Collega il tuo Android o iPhor                                                                                                    | e                                                                                                    |                                                                                                    |
| <b>Rete e Internet</b><br>Wi-Fi, modalità aereo, VPN                                      | ¢                                                                                                    | Personalizzazione<br>Sfondo, schermata di blocco,<br>colori                                                                                                    | ŧ                                                                                                    | App<br>Disinstalli cone, valori<br>predefiniti, funzionalità<br>facoltative                                                                                                    |                                                                                                    |                                                                                                    |
| Account<br>I tuoi account, messaggi e-mail,<br>sincronizzazione, lavoro, altre<br>persone | 色<br>A字                                                                                                    | Data/ora e lingua<br>Riconoscimento vocale, area<br>geografica, data                                                                                                    | 8                                                                                                    | Giochi<br>Barra dei giochi, acquisizioni,<br>trasmissione, Modalità gioco                                                                                                    |                                                                                                    |                                                                                                    |
|                                                                                           | Sistema<br>Schermo, audio, notifiche,<br>alimentazione<br>Rete e Internet<br>Wi-Fi, modalità aereo, VPN<br>McCount<br>Ituoi account, messaggi e-mail,<br>aincronizzazione, lavoro, altre<br>persone | Sistema       Image: Construction of the second second secon | Increase unimpostazione         Sistema       Dispositivi         Schermo, audio, notifiche, alimentazione       Biuetooth, stampanti, mouse         Rete e Internet       EVE       Personalizzazione         Wi-Fi, modalità aereo, VPN       EVE       Personalizzazione         Miccount       Siondo, schermata di biocco, colori       Siondo, schermata di biocco, colori         Account       EVE       Data/ora e lingua ageografica, data | Irrova un'impostazione       P         Sistema       Dispositivi       IIII         Schermo, audio, notifiche, alimentazione       Dispositivi       IIIIIIIIIIIIIIIIIIIIIIIIIIIIIIIIIIII | Introva un'impostazione       Impostazione         Sistema       Dispositivi       Impostazione       Impostazione         Schermo, audio, notifiche, alimentazione       Dispositivi       Impostazione       Impostazione       Collega il tuo Android o iPhon         Rete e Internet       Wi-Fi, modalità aereo, VPH       Impostazione       Stondo, schermata di biocco, colori       Despositivi fundonalità faccitative       Despositivi fundonalità faccitative         Account       Itali account, messaggi e-mail, fundonalità geografica, data       Impostazione, area geografica, data       Impostazione, area geografica, data       Despositivi fundonalità gioco | Intervent       Impostazione       Impostazione       Impostazione       Impostazione         Sistema       Impostazione       Dispositivi       Impostazione       Impostazione |

Scorri l'elenco delle applicazioni installate sino a trovare il Safe Exam Browser:

| ← Impostazioni        | - 0                                                                                                    | × |
|-----------------------|----------------------------------------------------------------------------------------------------|---|
| ல் Home               | App e funzionalità                                                                                             |   |
| Trova un'impostazione | Scegli da dove scaricare le app                                                                                |   |
| Арр                   | L'installazione di app solo da Microsoft Store consente di<br>proteggere il dispositivo.                       |   |
| IΞ App e funzionalità | Ovunque ~                                                                                                    |   |
| App predefinite       | App o funzionalità                                                                                             |   |
| 四1 Mappe offline      | Funzionalità facoltative                                                                                       |   |
| App per siti Web      | Alias di esecuzione App                                                                                        |   |
| Riproduzione video    | Cerca, ordina e filtra in base all'unità. Se vuoi disinstallare o<br>spostare un'app. selezionala dall'elenco. |   |
| T Avvio               | Cerca in questo elenco                                                                                         |   |
|                       | Ordina per: Nome V Filtra per: Tutte le unità V                                                                |   |
|                       | 1Dassword                                                                                                    |   |

Clicca sull'applicazione Safe Exam Browser e premi sul pulsante "Disinstalla":

| ← Impostazioni        |                                             |                              | - |  |
|-----------------------|---------------------------------------------|------------------------------|---|--|
| ப் Home               | App e funzionalità                          |                              |   |  |
| Trova un'impostazione |                                             | 19/03/2020                   |   |  |
| App                   | Respondus LockDown Browser 2                | 11/04/2020                   |   |  |
| App e funzionalità    | Richiesta supporto<br>Microsoft Corporation | <b>16,0 KB</b><br>06/06/2020 |   |  |
| App predefinite       | Ruby 2.4.3-1-x64                            | 56,9 MB<br>04/01/2018        |   |  |
| 띠 Mappe offline       | Safe Exam Browser                           | 428 MB<br>19/06/2020         |   |  |
| App per siti Web      | 3.0.0.151                                   |                              |   |  |
| Riproduzione video    | Modifica                                    | Disinstalla                  |   |  |
| T Avvio               | Sentinel System Driver Installer 7.5.0      | 1,26 MB<br>18/01/2018        |   |  |
|                       | Skype<br>Skype                              | 29,6 MB<br>06/02/2020        |   |  |

Segui le istruzioni per la disinstallazione del browser SEB

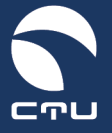

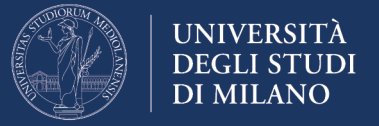

#### Punto 3. Cancellare la cartella c:\Programmi (x86)\SafeExamBrowser

A disinstallazione terminata, accedi alle risorse del computer con l'icona "Esplora File" che trovi nella barra di Windows:

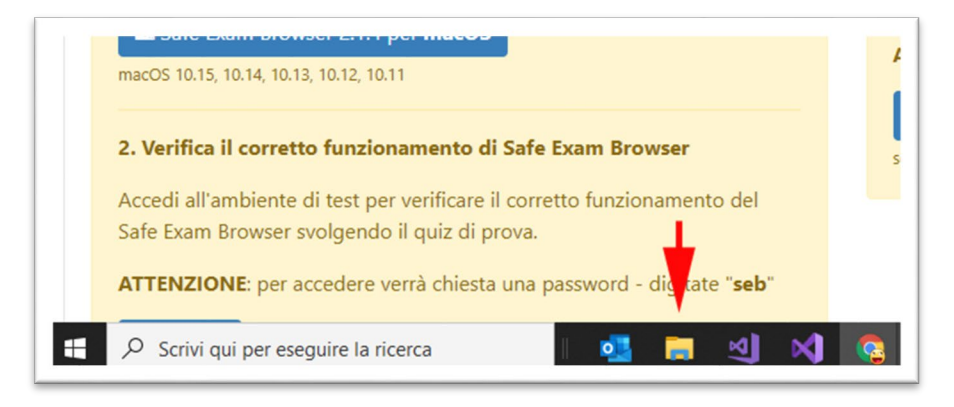

Nella finestra delle risorse del computer seleziona "Questo PC" e accedi al disco C: del tuo computer:

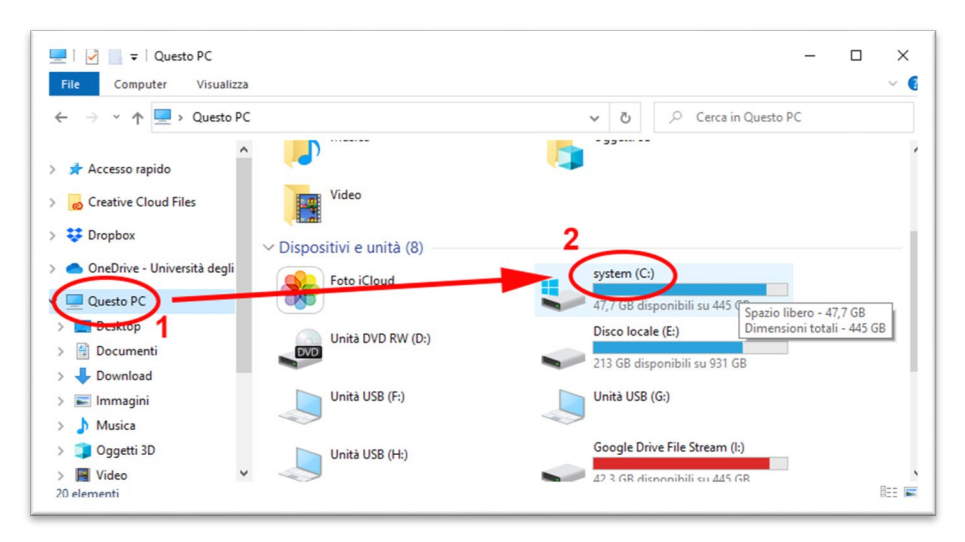

Individua e accedi alla cartella "Programmi (x86)":

| ile Home Condividi V                                                                                                    | /isualizza Strumenti dischi |                  |                  |            |
|----------------------------------------------------------------------------------------------------|-----------------------------|------------------|------------------|------------|
| ightarrow Y have a value of the second second se | > system (C:)               | 5 v              |                  | em (C:)    |
| Creative Cloud Files                                                                                                    | Nome                        | Ultima modifica  | Тіро             | Dimensione |
|                                                                                                    | Intel                       | 14/12/2017 12:53 | Cartella di file |            |
| 💱 Dropbox                                                                                                    | mp4                         | 21/09/2018 10:26 | Cartella di file |            |
| 🔷 OneDrive - Università degli                                                                                                    | msys64                      | 04/01/2018 14:02 | Cartella di file |            |
|                                                                                                    | OneDriveTemp                | 14/05/2020 01:05 | Cartella di file |            |
| Questo PC                                                                                                    | PerfLogs                    | 19/03/2019 05:52 | Cartella di file |            |
| E Desktop                                                                                                    | ProgramData                 | 19/06/2020 16:44 | Cartella di file |            |
| 🗎 Documenti                                                                                                    | Programmi                   | 19/06/2020 16:37 | Cartella di file |            |
| 🕹 Download                                                                                                    | Programmi (x86)             | 11/04/2020 11:11 | Cartella di file |            |
| 📰 Immagini                                                                                                    | Ruby24.u54                  | 04/01/2018 13:55 | Cartella di file |            |
| h Musica                                                                                                    | SQLServer2017Media          | 12/02/2019 17:23 | Cartella di file |            |
| Casatti 2D                                                                                                    | SWSetup                     | 22/11/2019 10:24 | Cartella di file |            |
|                                                                                                    | System.sav                  | 18/10/2018 16:40 | Cartella di file |            |
| Video                                                                                                    | tedesco                     | 10/12/2019 13:05 | Cartella di file |            |
| system (C:)                                                                                                    | temp                        | 04/10/2019 10:05 | Cartella di file |            |

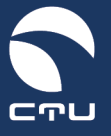

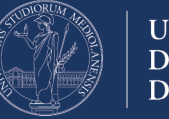

Elimina la cartella "SafeExamBrowser":

| · 🛧 🔄 > Questo PC >                                                                                                    | system (C:) > Program                                                                                                    | nmi (x86) →                                                                                                    | ~                                                                                       | õ                                     | Cerca in Prog                                                                                                    | rammi (x86) |  |
|----------------------------------------------------------------------------------------------------|----------------------------------------------------------------------------------------------------|----------------------------------------------------------------------------------------------------|-----------------------------------------------------------------------------------------|---------------------------------------|----------------------------------------------------------------------------------------------------|-------------|--|
| Creative Cloud Files  Cropbox  OneDrive - Università degli  Questo PC  Desktop  Documenti Dovnload  Immagini Musica Oggetti 3D Video Svideo Svideo Svideo Svideo Steementi 1 elemento selezionato | Nome<br>Respondus<br>SafeExamBroy<br>SmatBear<br>Sophos<br>Uninstall Infor<br>VideoLAN<br>VideoLAN<br>Windows Nai<br>Windows Mai<br>Windows Mut<br>Windows Mut<br>Windows Mut<br>Windows Pho | Apri<br>Apri in una nuova fi<br>Aggiungi ad Access<br>Dare accesso a<br>Ripristina versioni pi<br>Combine files in Acc<br>Includi nella raccolt<br>Aggiungi a Start<br>Invia a<br>Taglia<br>Copia<br>Error cellenamento<br>Elimina<br>Noromina | Ultima mod<br>11/04/2020<br>19/03/2020<br>nestra<br>o rapido<br>recedenti<br>robat<br>a | ifica<br>11:11<br>12:05<br>16:27<br>> | Tipo<br>Cartena or rue<br>Cartella di file<br>Cartella di file | Dimensione  |  |

#### Punto 4. Reinstalla il Safe Exam Browser

Torna alla piattaforma EsamiMoodle (<u>https://esamimoodle.unimi.it</u>), accedi alla sezione "Esami con Safe Exam Browser", scarica nuovamente il SafeExamBrowser e reinstallalo:

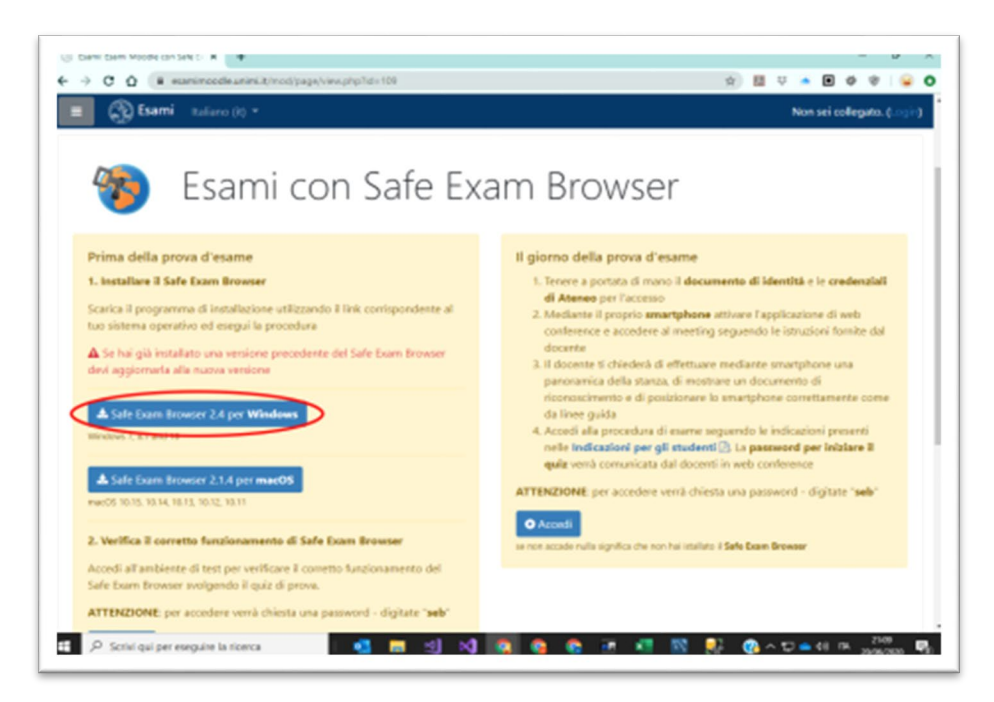

Al termine dell'installazione NON fare nuovamente la "Verifica" ma utilizza il pulsante "Accedi" per tornare all'esame.

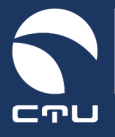

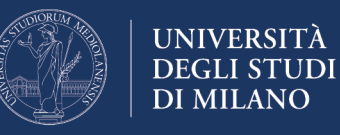

#### Versione Windows 7

Segui la seguente procedura per reinstallare il SafeExamBrowser sul tuo computer

IMPORTANTE. Lo svolgimento di questa procedura NON incide sul tempo a disposizione per lo svolgimento dell'esame: il timer dell'esame viene avviato nel momento in cui riesci ad entrare nel quiz!

#### Punto 1. Uscire dal Safe Exam Browser

Se sei ancora dentro il Safe Exam Browser esci utilizzando il pulsante di chiusura in basso a destra

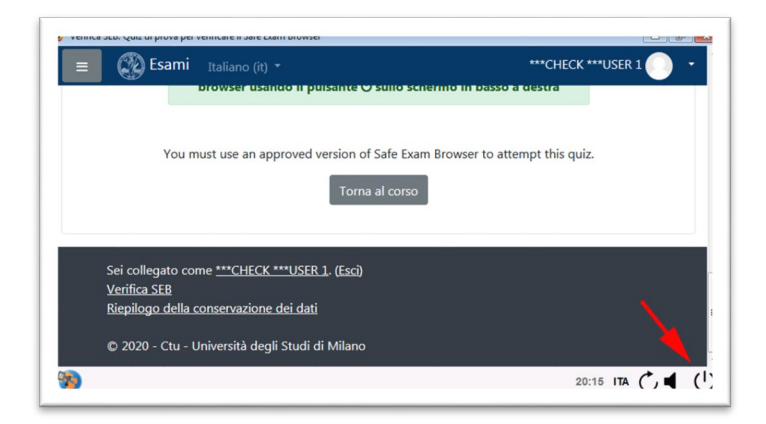

#### Punto 2. Disinstallare Safe Exam Browser

Attraverso il menu di Windows che trovi in basso a sinistra dello schermo:

Clicca sul il menu di Windows che trovi in basso a sinistra dello schermo e accedi alle impostazioni del computer mediante il "Pannello di Controllo"

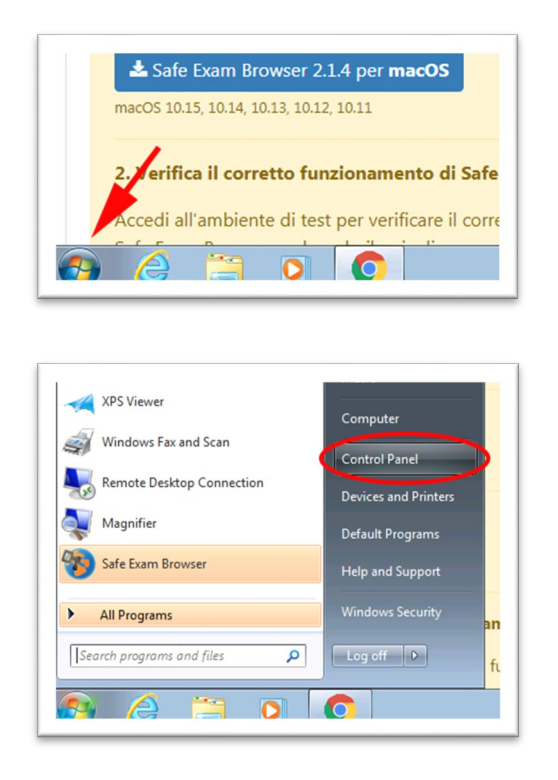

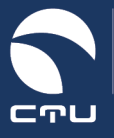

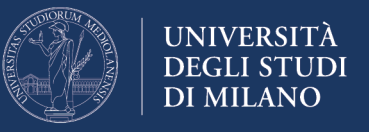

Cerca e seleziona la sezione "Disinstalla un programma" delle impostazioni:

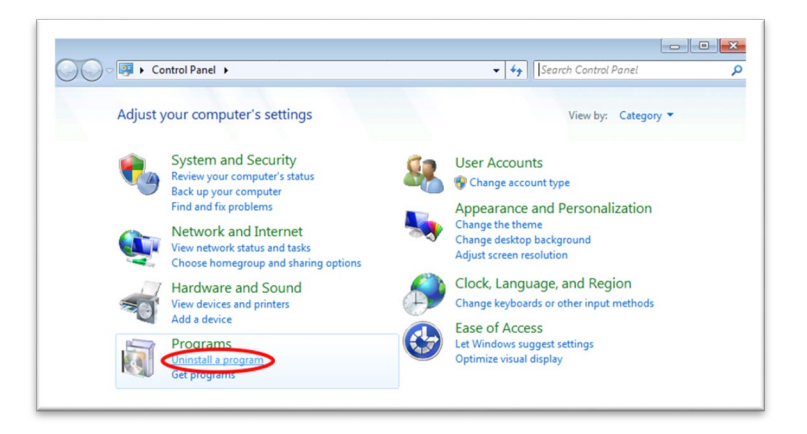

Scorri l'elenco delle applicazioni installate sino a trovare il Safe Exam Browser:

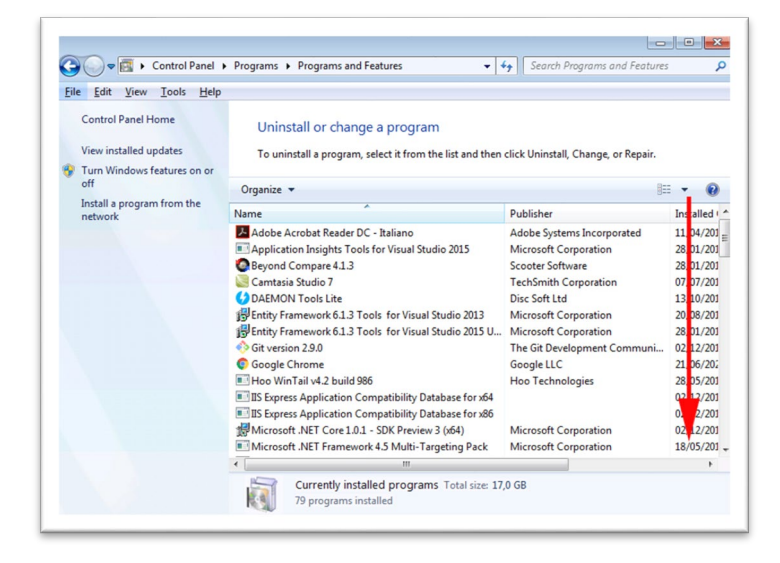

Clicca sull'applicazione Safe Exam Browser e premi sul pulsante "Disinstalla":

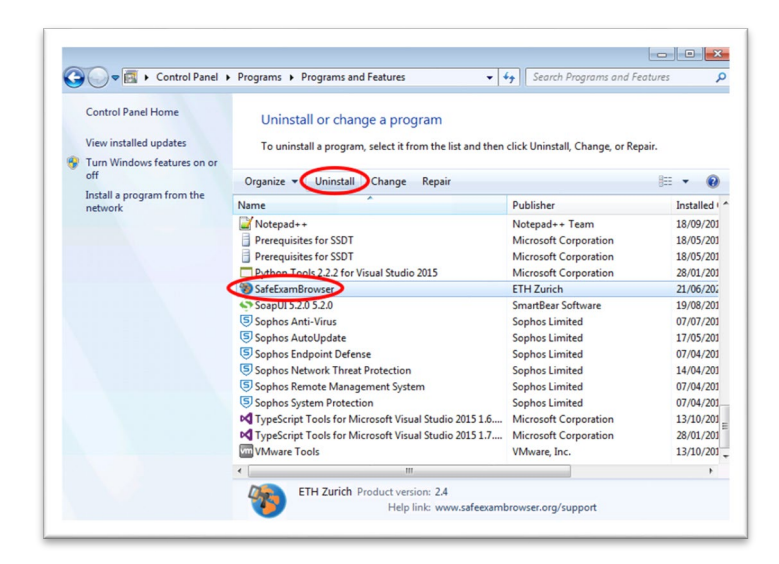

Segui le istruzioni per la disinstallazione del browser SEB

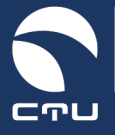

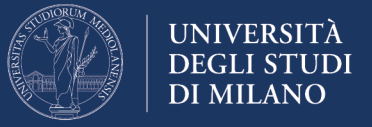

#### Punto 3. Cancellare la cartella c:\Programmi (x86)\SafeExamBrowser

A disinstallazione terminata, accedi alle risorse del computer con l'icona "Esplora File" che trovi nella barra di Windows

|          | <b>L</b> Safe Exam Browser 2.1.4 per <b>macOS</b>   |
|----------|-----------------------------------------------------|
|          | macOS 10.15, 10.14, 10.13, 10.12, 10.11             |
|          | 2. Verifica il corretto funzionamento di Safe       |
|          | Accedi all'ambiente di test per verificare il corre |
| <u>_</u> |                                                     |

Nella finestra delle risorse del computer seleziona prima "Computer" e accedi al disco C: del tuo computer:

| Organize 👻 System | properties                 | Uninstall or change a program | n Map netwo | rk drive »     | •=<br>♥= | 2 |
|-------------------|----------------------------|-------------------------------|-------------|----------------|----------|---|
| ጵ Favorites       | <ul> <li>Hard [</li> </ul> | Disk Drives (1)               |             |                |          |   |
| E Desktop         |                            | Local Disk (C:)               |             |                |          |   |
| Downloads         | 200                        |                               |             |                |          |   |
| Recent Places     |                            | 24,6 GB free of 99,8 GB       |             |                |          |   |
|                   | Device                     | es with Removable Storag      | e (2)       |                |          |   |
| i 词 Libraries     | 1                          |                               |             |                |          |   |
| Documents         |                            | Floppy Disk Drive (A:)        | DVD         | DVD Drive (D:) |          |   |
| Music             | -V                         |                               |             |                |          |   |
| Pictures          | <ul> <li>Netwo</li> </ul>  | ork Location (4)              |             |                |          |   |
| Videos            |                            | FileServer                    |             | Girati         |          |   |
| 1.                | S                          | Shortcut                      | S           | Shortcut       |          |   |
| Computer          |                            | 2,12 KB                       | 2. Carlos   | 2,14 KB        |          |   |
|                   | 9                          | Scanner                       | 100         | ShareVideo     |          |   |
| 🙀 Network         |                            | Shortcut                      | S           | Shortcut       |          |   |
|                   |                            | LILL NO                       | ilup.       | 2,14 ND        |          |   |

Individua e accedi alla cartella "Programmi (x86):

| Organize  Share w | inth Vith Vitew folder |                  |             | 8== 🔻 🛄 |  |
|-------------------|------------------------|------------------|-------------|---------|--|
| 🚖 Favorites       | Name                   | Date modified    | Туре        | Size    |  |
| E Desktop         | 鷆 c18775a9e4fb64c20f77 | 28/01/2016 12:13 | File folder |         |  |
| 🗼 Downloads       | 퉬 inetpub              | 18/05/2015 13:25 | File folder |         |  |
| Recent Places     | 🍌 PerfLogs             | 14/07/2009 05:20 | File folder |         |  |
|                   | ル Program Files        | 21/06/2020 19:45 | File folder |         |  |
| ز Libraries       | Program Files (x86)    | 21/06/2020 19:48 | File folder |         |  |
| Documents         | kuby22-x64             | 22/05/2015 09:02 | File folder |         |  |
| J Music           | 🏄 Share                | 22/01/2016 15:19 | File folder |         |  |
| E Pictures        | 퉬 temp                 | 22/12/2015 11:29 | File folder |         |  |
| Videos            | 🎉 tools                | 25/06/2015 08:20 | File folder |         |  |
|                   | 퉬 Unimi                | 07/11/2015 11:14 | File folder |         |  |
| 🖳 Computer        | 📗 UnimiData            | 09/10/2015 09:51 | File folder |         |  |
|                   | 🎉 Users                | 21/06/2020 19:42 | File folder |         |  |
| 🙀 Network         | Je Windows             | 07/07/2017 08:28 | File folder |         |  |
| Network           | J Windows              | 07/07/2017 08:28 | File folder |         |  |

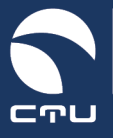

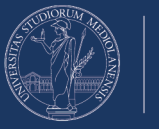

Elimina la cartella "SafeExamBrowser":

| Organize 👻 🎇 Open                                                                                                    | Include in library 👻 S                                                                                                    | Share with 🔻 New folder                                                                                                    |                                                                                                    | 8≕ ▼ 🚺 | 0 |
|----------------------------------------------------------------------------------------------------|----------------------------------------------------------------------------------------------------|----------------------------------------------------------------------------------------------------|----------------------------------------------------------------------------------------------------|--------|---|
| <ul> <li>Favorites</li> <li>Desktop</li> <li>Downloads</li> <li>Recent Places</li> <li>Libraries</li> <li>Documents</li> <li>Music</li> <li>Pictures</li> <li>Videos</li> <li>Videos</li> <li>Computer</li> <li>Network</li> </ul> | Name<br>NuGet<br>Open XML SDK<br>QuickTime<br>Reference Assemblies<br>ReleaseManagement<br>Sophos<br>TechSmith<br>Windows Defender<br>Windows Media Pla<br>Windows Mail<br>Windows Media Pla<br>Windows Mota Pla<br>Windows Phone Kit<br>Windows Phone Sit<br>Windows Photo Vic<br>Windows Photo Vic<br>Windows Photo Vic<br>Windows Photo Vic<br>Windows Photo Vic<br>Windows Photo Vic | Date modified<br>02/12/2016 16:44<br>18/05/2015 14:02<br>07/07/2017 08:28<br>14/07/2009 07:32<br>18/05/2015 14:11       Open<br>Open in new window<br>Select Left Folder for Compare<br>Scan with Sophos Anti-Virus<br>Share with<br>Restore previous versions<br>Include in library       Restore previous versions<br>Include in library       Share with<br>Cut<br>Copy<br>Create shortcut       Delete<br>Rename | Type<br>File folder<br>File folder | Size   |   |

#### Punto 4. Reinstalla il Safe Exam Browser

Torna alla piattaforma EsamiMoodle (<u>https://esamimoodle.unimi.it</u>), accedi alla sezione "Esami con Safe Exam Browser", scarica nuovamente il SafeExamBrowser e reinstallalo

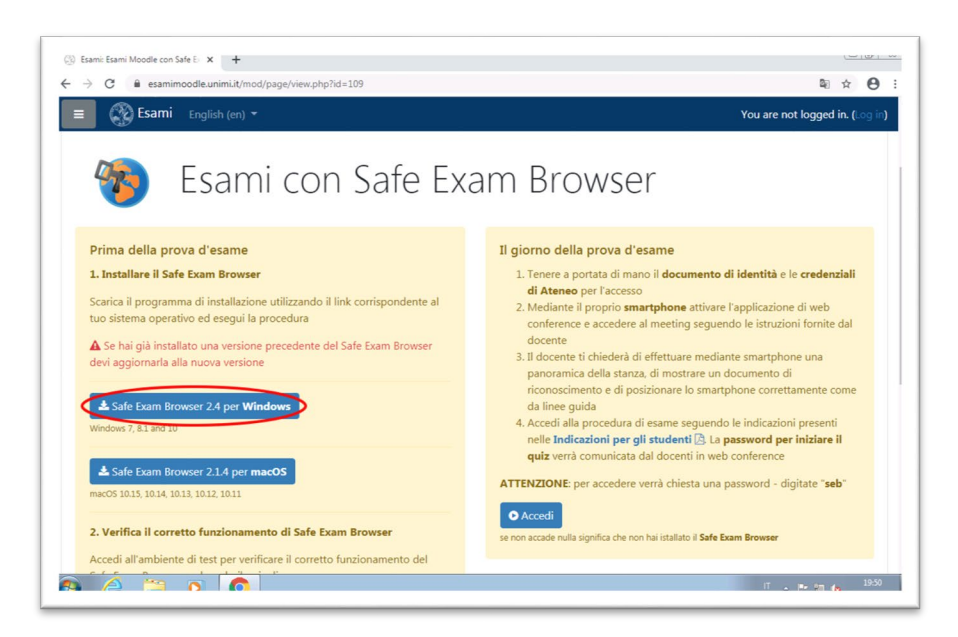

Al termine dell'installazione NON fare nuovamente la "Verifica" ma utilizza il pulsante "Accedi" per tornare all'esame.

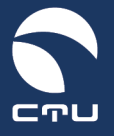

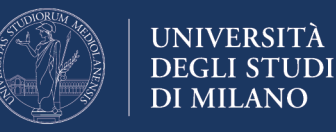

#### Versione MacOS

Segui la seguente procedura per reinstallare il SafeExamBrowser sul tuo computer

IMPORTANTE. Lo svolgimento di questa procedura NON incide sul tempo a disposizione per lo svolgimento dell'esame: il timer dell'esame viene avviato nel momento in cui riesci ad entrare nel quiz!

#### Punto 1. Uscire dal Safe Exam Browser

Se sei ancora dentro il Safe Exam Browser esci utilizzando il pulsante di chiusura in basso a destra

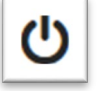

**Quit Safe Exam Browser** 

#### Punto 2. Disinstallare Safe Exam Browser

Accedi al Finder utilizzando l'apposita icona presente nel Dock

Finder 🖳 🕐 憖 🔚 🗊 💿 💁 🚥 🚨 🐼 Lr Ps Id Xd 🐂 🚱 😇

Seleziona sulla parte sinistra della finestra la voce Applicazioni e scorri l'elenco cercando l'applicazione SafeExamBrowser

|                      |                                    |                                      | erca       |  |
|----------------------|------------------------------------|--------------------------------------|------------|--|
| Preferiti            | Nome                               | <ul> <li>Data di modifica</li> </ul> | Dimensioni |  |
| 😻 Dropbox            | ① 1Password 7.app                  | 5 maggio 2020 18:21                  | 156,3 MB   |  |
| Amazon Drive         | 1 Password 7.app.zip               | 11 settembre 2019 22:02              | 64,8 MB    |  |
|                      | 7Zip Browser.app                   | 27 gennaio 2015 09:54                | 15,3 MB    |  |
| Scrivania            | Acquisizione Immagine.app          | 10 giugno 2020 01:14                 | 2,4 MB     |  |
| (D Documenti         | Adobe                              | 14 luglio 2019 18:56                 |            |  |
| Gi Documenta         | Adobe Acrobat DC                   | 2 giugno 2020 20:46                  |            |  |
| O Download           | Adobe After Effects 2020           | 16 giugno 2020 06:52                 |            |  |
| 🗐 Recenti            | Adobe After Effects CC 2015        | 14 luglio 2019 18:54                 |            |  |
| Projects             | Adobe After Effects CC 2019        | 4 ottobre 2019 21:32                 |            |  |
| 💼 Immagini           | Adobe Animate 2020                 | 16 giugno 2020 06:57                 |            |  |
| AirDrop              | Adobe Character Animator CC (Beta) | 14 luglio 2019 18:50                 |            |  |
| (i) ala              | Adobe Connect                      | 2 marzo 2020 19:01                   |            |  |
|                      | Adobe Creative Cloud               | 22 giugno 2020 22:37                 |            |  |
| Creative Cloud Files | Adobe Dreamweaver 2020             | 16 giugno 2020 06:55                 |            |  |
| iCloud               | Adobe Dreamweaver CC 2018          | 14 agosto 2019 09:56                 |            |  |
| C iCloud Drive       | Adobe Illustrator 2020             | 16 giugno 2020 06:48                 |            |  |
|                      | Macintosh HD > Macintosh HD >      |                                      |            |  |

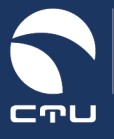

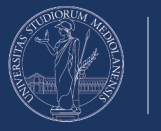

Sposta nel cestino l'applicazione SafeExamBrowser

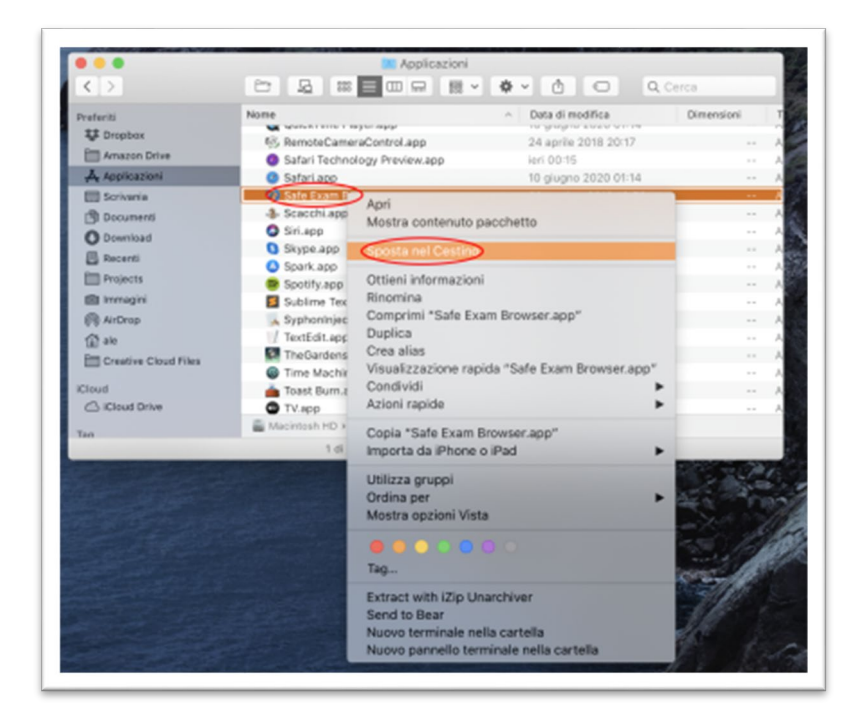

#### Punto 3. Reinstalla il Safe Exam Browser

Torna alla piattaforma EsamiMoodle (<u>https://esamimoodle.unimi.it</u>), accedi alla sezione "Esami con Safe Exam Browser", scarica nuovamente il SafeExamBrowser e reinstallalo

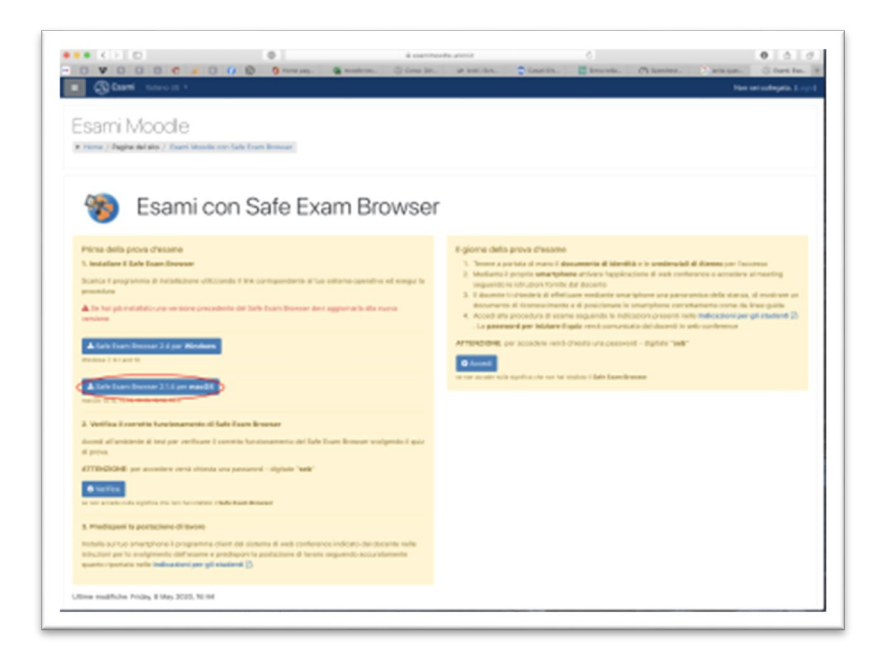

Al termine dell'installazione NON fare nuovamente la "Verifica" ma utilizza il pulsante "Accedi" per tornare all'esame.